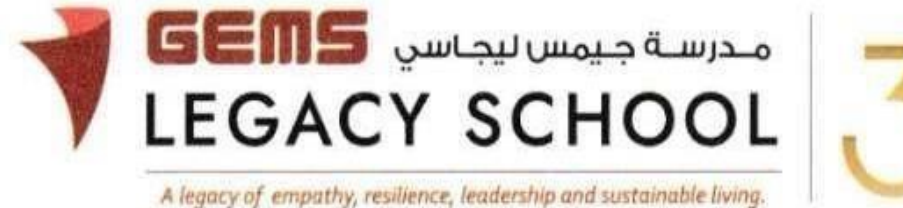

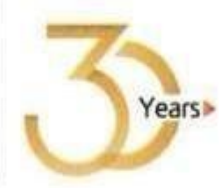

GLS / C /632-23

CIRCULAR Experience Virtual Reality with VR Academy 01<sup>st</sup> March 2023

Dear Parents,

Are you looking for a fun and exciting activity for your children? VR Academy is organizing a one-day virtual reality event on the **11<sup>th</sup> of March 2023**, Saturday from **10.00 a.m.** to **05.00 p.m**. at our **GLS Secondary Campus**, for grades 6 and 7.

This is an interactive and educational event that will give your children a unique experience. With the help of virtual reality technology, they can explore new worlds and gain knowledge about various things. The event includes 3 activities as mentioned below:

Activity 1: Art and Design with VR

Activity 2: Space Exploration with VR

Activity 3: Sports and fitness with VR

Please <u>click here</u> to know more about the activities. Each session will have a duration of **50 minutes** with a 10-minute break included.

The participation fee for your child is 75 AED per activity. You can enroll your child in one or more activities listed above. Parents can also participate in the event by paying another 75 AED per person. The payment can be done through the parent portal latest by Wednesday, 8<sup>th</sup> March 2023. Please find appended steps to enroll for the activity. For your child to be able to participate in the activity, we require you to sign a consent form via the link <u>https://my.forms.app/form/63f8c28d58bdbc25857dc318</u>

Once we have received the payment and the signed consent form, we will allot you a suitable slot and the details of your session will be communicated via email.

We look forward to having you and your child join us for this fun-filled event! If you have any queries or would like more information, please don't hesitate to contact us.

Warm regards,

Asha Alexander آشا ألكسندر Principal مديرة المدرسة Executive Leader - Climate Change الرئيس التنفيذي - تغير المناخ

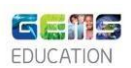

## The steps for the payment pathway for 'VR Event Activities' are as appended below.

## How to register & pay for an activity online?

Step 1: Login to GEMS Parent Portal with parent login credentials (Click here to Login).

Step 2: Click **Enroll in Activities** under Quick Links or click on the **Activities** tab on the left Navigation menu.

| ,                                                                                                    | Welcome back, Erphan Shaman                                               |                       |                   |             |
|----------------------------------------------------------------------------------------------------|---------------------------------------------------------------------------|-----------------------|-------------------|-------------|
| Home         Image: Street profile         Image: Street profile         Image: Street p | Welcome to our all ne<br>Phoenix Classroom                                |                       |                   | Quick Links |
| e Requests                                                                                                    | (                                                                         |                       | Uncerting Departs |             |
| Resources                                                                                                    | Notice Board                                                              | <ul> <li>O</li> </ul> | Opcoming Events   | F           |
| 🖳 Phoenix Classroom                                                                                                    | Transport alert<br>Mahdiya Erphan Ahmad Sh<br>reached the School at 07:49 | naman has<br>R        |                   |             |

Step 3: To register your ward, select the activity from the 3 activities below. **(Your child can enroll in more than one activity)** 

Activity 1: Art and Design – VR Event Activity 2: Space Exploration – VR Event Activity 3: Sports and fitness – VR Event

Step 4: Select 'Request to Enroll' (The number of enrolments should be based on the participants) Eg. If the student alone is participating, the number of enrolments should be 1. If student and mother participate you need to choose 2. If student, mother, and father participate need to choose 3

Step5: Click 'Send Request"

Step 6: To make a payment, click **Fee and Payments** -> **Fee Payment** on the left menu. The Fee Payment page is displayed. Click the **Activity Fee tab**. Observe the **Net Payable** amount that is displayed. Click **Proceed To Pay**.

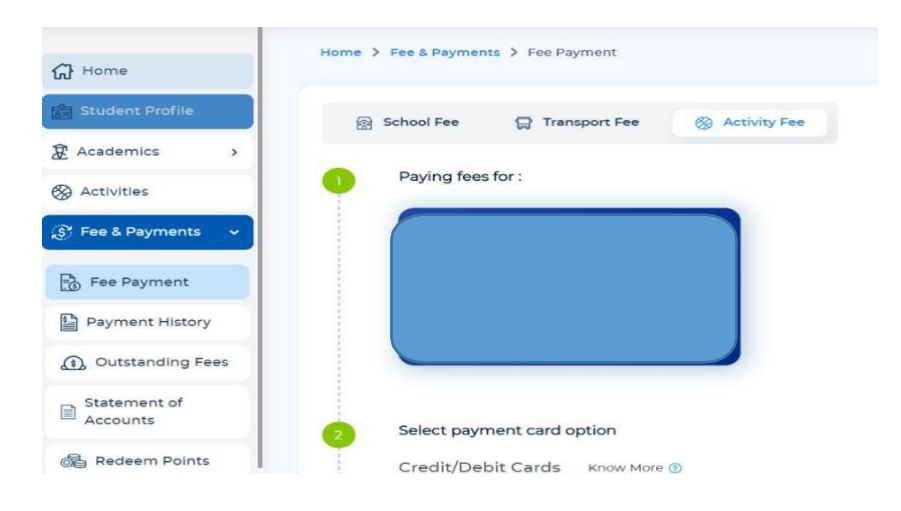